## Zoom の基本操作について

①マイク・ビデオについて ④チャットについて ②手挙げについて③リネームについて⑤左右表示モードについて (PC のみ)

- ①「マイク」・「ビデオ」について
  - 【iphone】

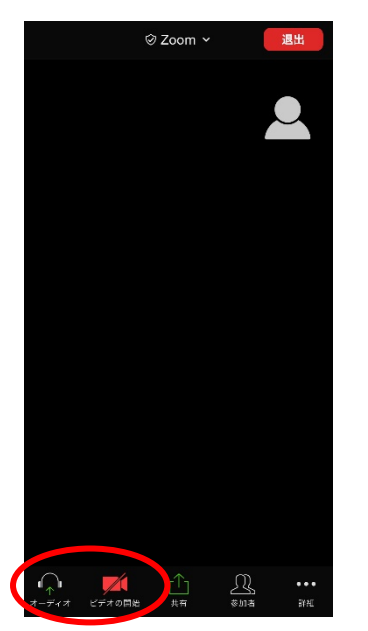

[Android]

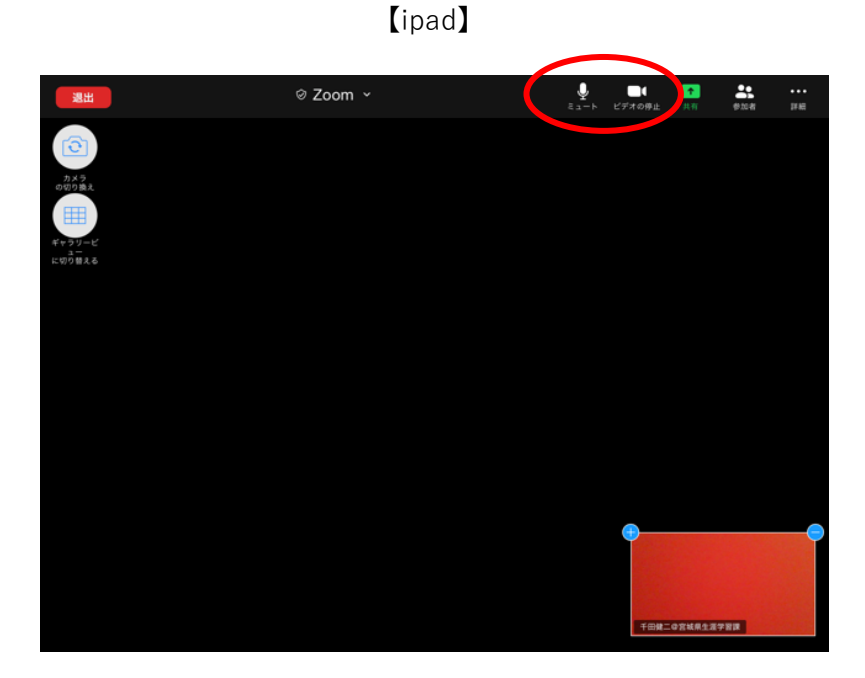

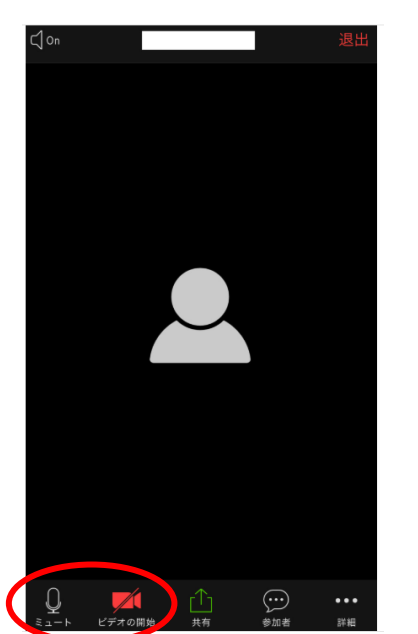

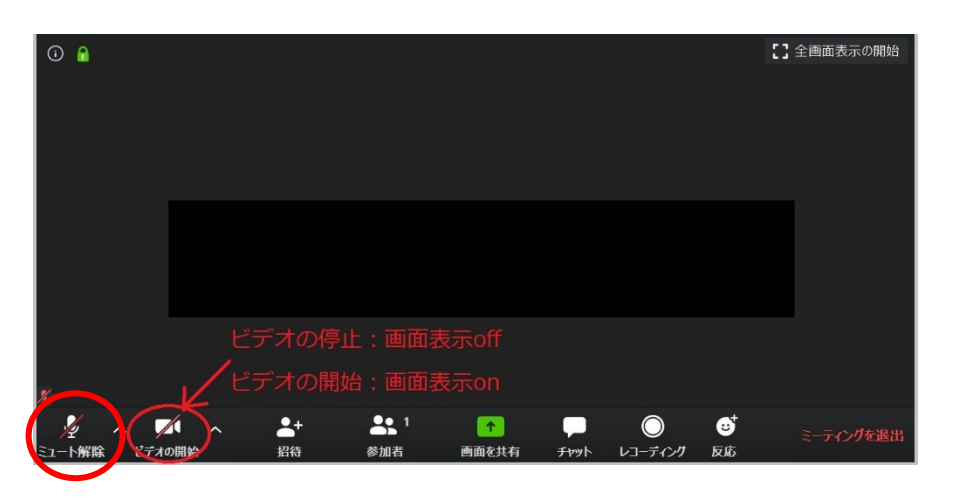

[PC]

内の「オーディオ」、「ミュート」がマイクのスイッチです。赤い斜線があると OFF の状態です。 内の「ビデオの開始」、「ビデオの停止」がビデオのスイッチです。赤い斜線があると OFF の状態となり、画面に顔が出ません。

## [iphone]

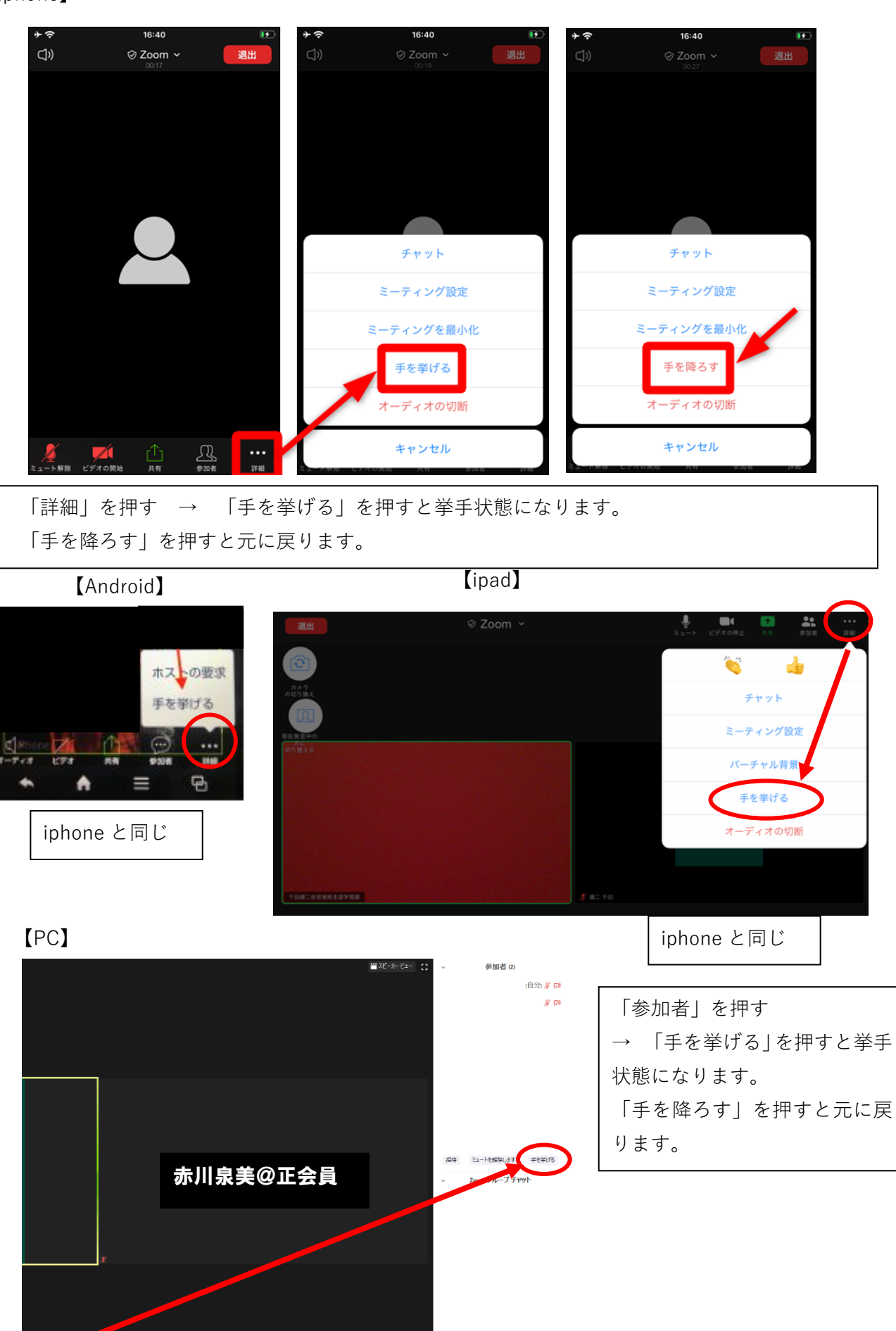

③リネームについて

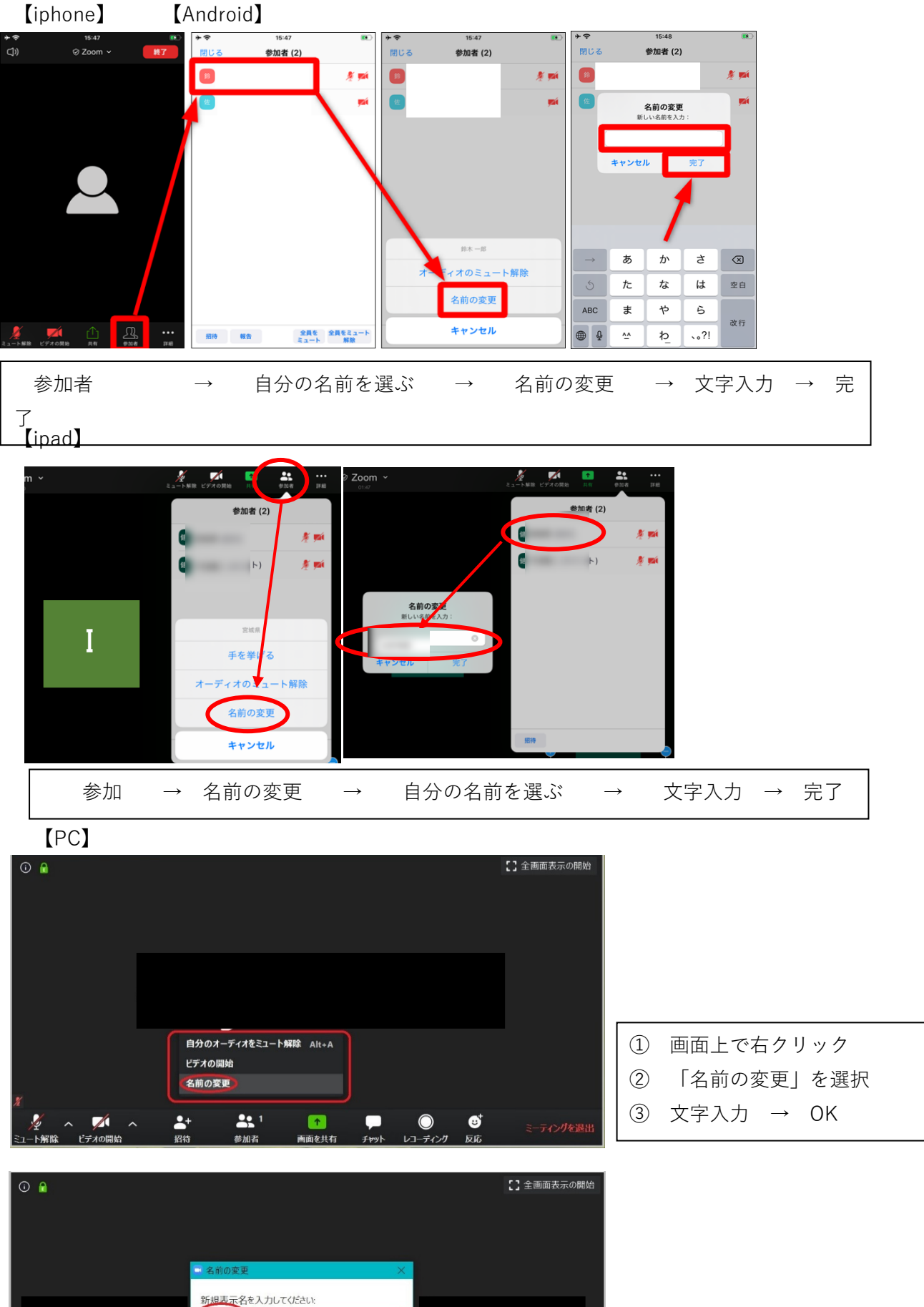

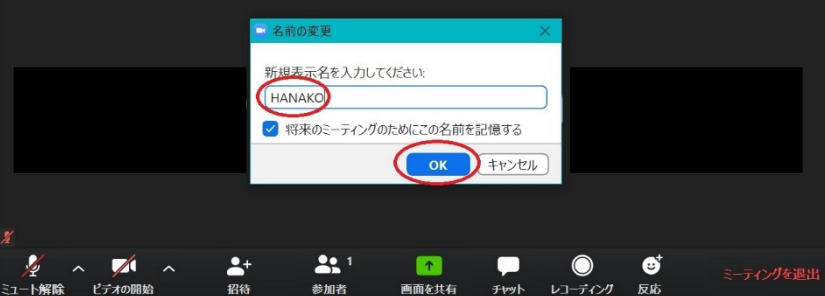

## ④チャットについて 【iphone】

| C)) 6         | <b>∂ Zoom ~</b><br>00:17 | 退出           | ØZ      | loom Y                | 退出            | 閉じる      | チャット               | 4             | 閉じる               | チャッ            |          | \$            |
|---------------|--------------------------|--------------|---------|-----------------------|---------------|----------|--------------------|---------------|-------------------|----------------|----------|---------------|
|               |                          |              |         |                       |               |          |                    |               |                   |                |          |               |
|               |                          |              |         |                       |               |          |                    |               |                   |                |          |               |
|               |                          |              |         |                       |               |          |                    |               |                   |                |          |               |
|               |                          |              |         |                       |               |          |                    |               |                   |                |          |               |
|               |                          |              |         | 4                     |               |          |                    | <             | 送信先: 全員<br>ここをタッフ | ↓<br>してチャットする; | か、メッセー…  | 送信            |
|               |                          |              | Ŧ       | ヤット                   |               |          |                    |               |                   |                |          |               |
|               |                          |              | ミーデ     | ィング設定                 |               |          |                    |               | _→<br>            | あか             | <i>t</i> |               |
|               |                          |              | バーチ     | ヤル背景                  |               |          |                    |               | ABC               | まや             | 6        |               |
|               |                          |              | 手を      | 挙げる                   |               | 送信生心灵    |                    |               |                   | ∾ <u>þ</u>     | 、。?!     | 送信            |
| ミュート解除 ビデオの開始 | ↑<br>共有 参加者              | ***<br>17 MB | ++<br>  | ンセル                   | BESMI         | ここをタップし  | <i>」</i> てチャットするか、 | メッセー… 送信      |                   |                |          | Ŷ             |
|               | 詳細                       |              | -       | → <i>チ</i> ャ          | ッット           |          |                    |               | → 入フ              | 力欄をタ           | ミップ      | $\rightarrow$ |
|               | 文字入力                     | j → j        | 送信      |                       |               |          |                    |               |                   |                |          |               |
| (Android)     |                          |              |         |                       |               |          |                    |               |                   |                |          |               |
| Clon 🖸        |                          | 退出           | 閉じる     | 参加者 (3)               |               | T.       | 閉じる                | チャット          |                   |                |          |               |
|               |                          |              |         | (自分)                  |               | ļ.       |                    | から 全員 に       |                   |                |          |               |
|               |                          |              |         | (ホス                   | ⊢) ■          | <u>Q</u> | てすと                |               |                   |                |          |               |
|               |                          |              |         |                       | <b>1</b>      | N.       | 774                | から 自分 (フライベート | ) (2              |                |          |               |
|               |                          |              |         |                       |               |          | (92                |               | 会言 (;             | -              |          |               |
|               |                          |              |         |                       |               |          |                    |               | テスト               |                |          |               |
|               |                          |              | 112     | タッフ                   |               |          | 38                 | んカレン          | 送信                | }              |          |               |
|               |                          |              |         |                       |               |          | なるほど               |               |                   |                |          |               |
|               |                          |              |         |                       |               |          |                    |               |                   |                |          |               |
|               |                          |              |         |                       |               | _        | 送信先:全員 ~           | •             |                   |                |          |               |
| シュート ビデオの停止   |                          | ••••<br>诸一   | チャット 招待 |                       |               | (        | ここをタップし            | てチャットするか      | 、×··· 送(          |                |          |               |
| 参加表           | ž.                       |              | 千七、     | y                     | $\rightarrow$ | 入力欄      | をタップ               |               |                   | <u></u>        | 送        |               |
|               | н                        |              |         | <ul> <li>I</li> </ul> |               | ノノノノ川川   |                    |               |                   |                |          |               |
| [ined]        |                          |              |         |                       |               |          |                    |               |                   |                |          | ]             |

(ipad)

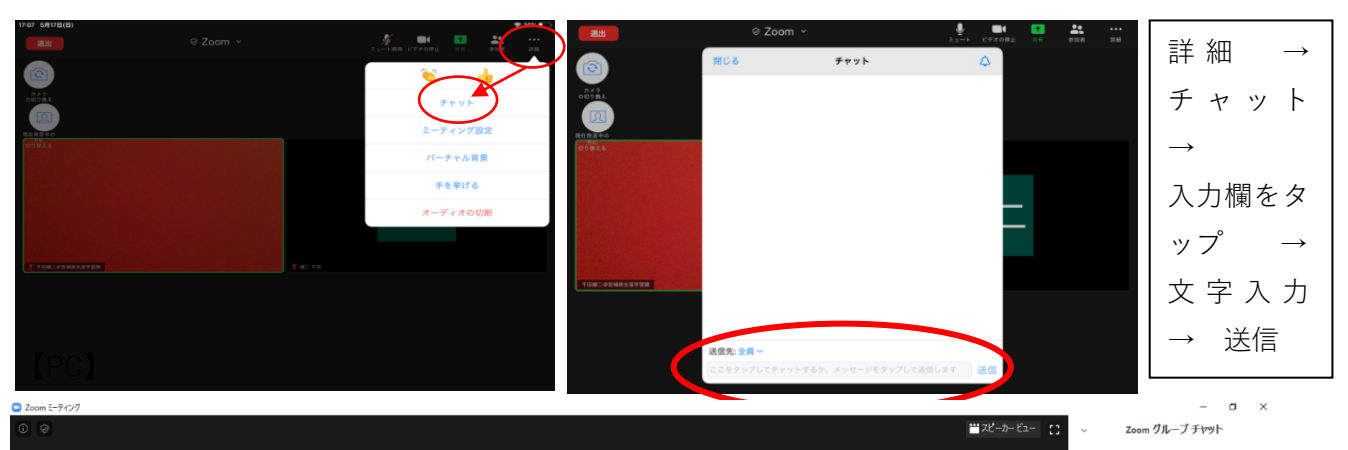

## 赤川泉美@正会員

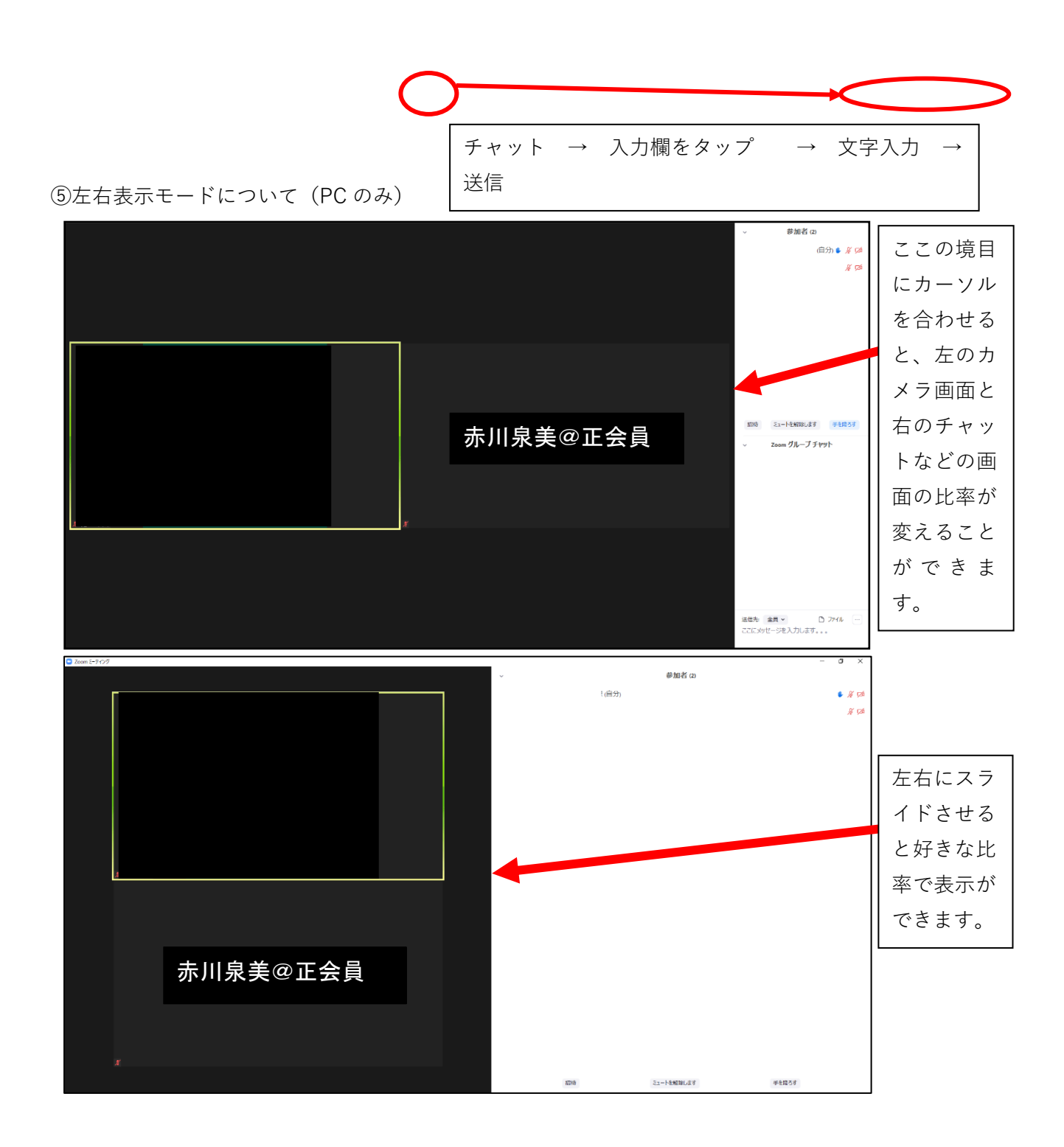